# 新聞 雑誌 記事検索 多機能 OMLIS>新聞 雑誌

# 日経 BP 記事検索サービス

にっけいびーぴー きじけんさくさーびす

2025.5.1

## ■概要

# 日経 BP 社が発行する専門誌のバックナンバーの記事検索

日経 BP 社などが発行する雑誌記事、企業や官公庁/地方自治体の発表するリリースなどを、オンライン上で検索・閲 覧できるサービスです。雑誌記事はテキスト版または PDF 版(雑誌イメージそのまま)で閲覧できます(一部雑誌を除 く)。リリースはプレスリリースポータルサイト「JPubb」(運営:レッドクルーズ)から提供されています。

収録雑誌一覧については、画面右上の「ご利用方法」から閲覧できる「日経 BP 記事検索サービス アカデミック版 利用 者マニュアル」に「日経 BP 記事検索サービス アカデミック版収録媒体一覧」が掲載されています。大阪市立図書館サイ ト 調べる・相談する>雑誌・新聞のリスト>「大阪市立図書館多機能 OMLIS 商用データベース提供 新聞・雑誌リスト」 もご参照ください。

## ■ログイン方法

自動的にログインします。

# ■ご注意(必ずご協力ください)

特別なログアウトの処理は不要です。ブラウザの画面をそのまま閉じてください。

#### ■ヘルプ(使い方の説明)の参照方法

画面右上の「ご利用方法」から閲覧できる「日経 BP 記事検索サービス アカデミック版 利用者マニュアル」に、「記事の 検索方法」や「よくある質問」などが掲載されています。

#### ■検索のヒント

最新号が公開されるタイミングは、画面右上の「ご利用方法」>「日経 BP 記事検索サービス アカデミック版 利用者 マニュアル」>「よくある質問」の「Q:雑誌の最新号が検索、閲覧できるタイミングは?」で確認できます。 画面中央にキーワードの入力欄があり、その下の「対象サイト」「対象雑誌」「対象期間」を指定することで詳細な検索が 可能です。

## ■中央図書館3階(6台)・各地域図書館(1台)データベース専用端末での印刷方法

## PDF を印刷するとき

記事のプレビューの右上にある 「テキスト版を印刷するとき」 (印刷アイコン)をクリックし、各種印刷設定をご確認のうえ、印刷してください。

記事の最下部にある「印刷」をクリックし、各種印刷設定をご確認のうえ、印刷してください。

#### ■活用事例(国立国会図書館レファレンス協同データベース 大阪市立中央図書館登録事例)

- ・ファシリテーショングラフィック(グラフィックファシリテーション)に関する資料を探している。
- ・<u>耐震診断・改修補助事業について、国の施策や地方自治体の補助内容が知りたい。</u>
- 大阪市西淀川区にある矢倉緑地の平面図が見たい。

☆大阪市立図書館ホームページ>調べる・相談する>商用データベース>「商用データベースを使ったレファレンス事例」で活用事例をご紹介しています。